## MetaTrader 5- Demo Trading Account Desktop | Mobile

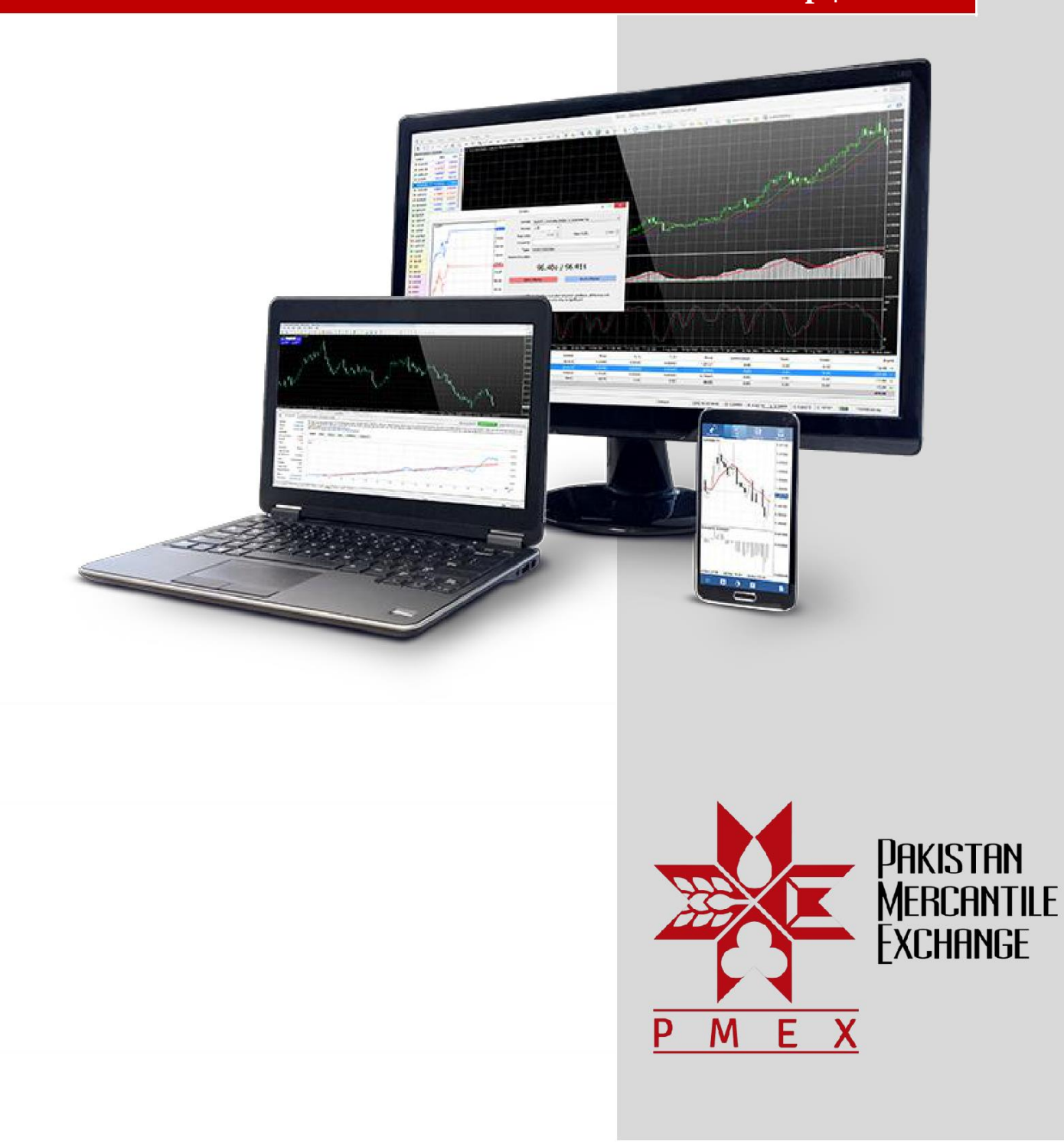

## Contents

| How to Open a Demo Trading Account on Desktop | . 2 |
|-----------------------------------------------|-----|
| How to Open a Demo Trading Account on Mobile  | . 7 |

## How to Open a Demo Trading Account on Desktop

Step #1: Log on to <a href="http://www.pmex.pk/technology/">http://www.pmex.pk/technology/</a> and download Client Desktop Application.

| $\leftrightarrow$ $\rightarrow$ C (i) Not secur | re   www.pmex.pk/technology/                                                                                                    |         | Q       | ☆                  | θ:  |
|-------------------------------------------------|----------------------------------------------------------------------------------------------------|---------|---------|--------------------|-----|
| Parstin<br>Hanzanie<br>P. M. E. X               | Home PNEX at a Gance Manhet Watch Products Trading at PNEX Media and Publications                                                                                                    | Blog Ca | reers C | iontact            | ď   |
|                                                 | Technology                                                                                                    |         |         |                    |     |
|                                                 | AVEX has developed a state - Archevent such rolegy of Hen trading platform that allows seamless and secure trading. It facilitates the markets participants to connect with the Exchange from across the globe and trade<br>visually round-the code.                                                                |         |         |                    |     |
|                                                 | The Exchange offers an efficient tracing environment to the market participants intespective of their location and time zone. The Exchange has integrated its tracing platform with internationally recognized tracing<br>systems thereby offering dependiability and enhanced performances to market participants. |         |         |                    | - 1 |
|                                                 | ABE also these indust back offer management grown to its members comprising of three independent pathoms, namely, Clauring Settlement & Reporting (CBR) Trader Account Management §gram (CAMD)<br>and #Books                                                                                                    |         |         |                    |     |
|                                                 | Business Continuity & Disaster Recovery [BC & DR]                                                                                                    |         |         |                    |     |
|                                                 | The Bicharge has fully exulpped tool for accord to all types of exertualizes such as natural sciencies, cell unnes and security breaches. RVEP has a fully operational BCL DB pits, which provides a robust<br>accurate for resuming all the orbital operations in the shorest passible form.                       |         |         |                    |     |
|                                                 | Technology Partners                                                                                                    |         |         |                    |     |
|                                                 | 1 - MetaQuotes Software Corp (MTS)                                                                                                    |         |         |                    |     |
|                                                 | - Client Desktop Application                                                                                                    |         |         |                    |     |
|                                                 | - Model Application                                                                                                    |         |         |                    |     |
|                                                 | - Web Base Online Trading                                                                                                    |         |         |                    |     |
|                                                 |                                                                                                    |         |         |                    |     |
|                                                 | - Domised Application                                                                                                    |         |         |                    |     |
|                                                 |                                                                                                    |         |         |                    |     |
| O Type here to sear                             | a 🔹 🖟 📴 🧱 🖬 🖉 🔒 🧕 📓 🛄 💆 🖉 🗛 🗛                                                                                                    | b ==    | ⊞ 10    | 2:15 PM<br>/10/201 | . ₽ |

Step #2: After Downloading Client Desktop Application following screen will appear Click Next to Run Exe File.

| -                                                    |                                                                                       |                                                                                                    |   |
|------------------------------------------------------|---------------------------------------------------------------------------------------|----------------------------------------------------------------------------------------------------|---|
|                                                      | METAQUOTES<br>End-Licer Lice                                                          | SOFTWARE CORP.                                                                                            | ^ |
|                                                      | for Tradir                                                                            | ng Terminal                                                                                               | _ |
| This Agreement<br>authorized user<br>accessing the P | t is applicable to both, phy<br>s representing the emplo<br>roduct on behalf of the B | ysical persons and legal entities including<br>over, its employees or other persons using or<br>Jusiness. |   |
| This Assessment                                      |                                                                                       |                                                                                                    |   |

Step #3: After clicking on Next following screen will appear Click Finish to open.

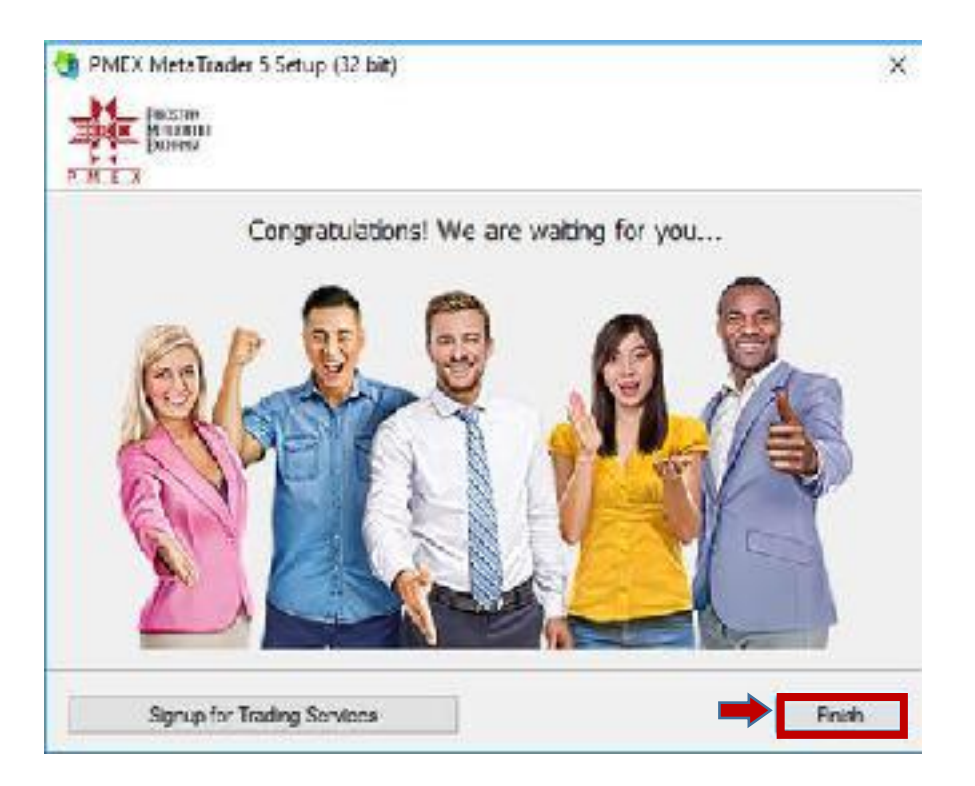

Step #4: After clicking Finish following screen will appear. Search Pakistan Mercantile Exchange and click.

| -                | ×                       |                                                                                                    |                                                                                                    | 1 Industry                                                                                                    | - 0 0                                                                                                    |                                                                                                    |                                                                                                    |          | 1.11                                                                                                    |                                                                                                    | 17E                                                                                                    | 5 5                                                                                                    | 1944 - Alt                                                                                                    |
|------------------|-------------------------|----------------------------------------------------------------------------------------------------|----------------------------------------------------------------------------------------------------|----------------------------------------------------------------------------------------------------|----------------------------------------------------------------------------------------------------|----------------------------------------------------------------------------------------------------|----------------------------------------------------------------------------------------------------|----------|----------------------------------------------------------------------------------------------------|----------------------------------------------------------------------------------------------------|----------------------------------------------------------------------------------------------------|----------------------------------------------------------------------------------------------------|----------------------------------------------------------------------------------------------------|
| -                |                         | - cumucou                                                                                                    | ec:                                                                                                    |                                                                                                    |                                                                                                    |                                                                                                    | 000000000                                                                                                    |          |                                                                                                    |                                                                                                    |                                                                                                    |                                                                                                    |                                                                                                    |
| 4 0              | pen an Accoun           | t                                                                                                    |                                                                                                    |                                                                                                    |                                                                                                    |                                                                                                    |                                                                                                    |          | ?                                                                                                    | ×                                                                                                    | _                                                                                                    |                                                                                                    |                                                                                                    |
| 1.108            |                         |                                                                                                    |                                                                                                    |                                                                                                    |                                                                                                    |                                                                                                    |                                                                                                    |          |                                                                                                    |                                                                                                    |                                                                                                    |                                                                                                    |                                                                                                    |
| 1.565            | List of broker          | s                                                                                                    | and a dimension                                                                                                    |                                                                                                    |                                                                                                    |                                                                                                    |                                                                                                    |          |                                                                                                    |                                                                                                    |                                                                                                    | - aking                                                                                                    |                                                                                                    |
| 0.956            | Select a bri            | iker you are to                                                                                                    | trade through                                                                                                    |                                                                                                    |                                                                                                    |                                                                                                    |                                                                                                    |          |                                                                                                    |                                                                                                    | 1.1                                                                                                    |                                                                                                    |                                                                                                    |
| 123.6            |                         |                                                                                                    |                                                                                                    |                                                                                                    |                                                                                                    |                                                                                                    |                                                                                                    |          |                                                                                                    |                                                                                                    | 1.0                                                                                                    | ф <sup>у</sup>                                                                                                    |                                                                                                    |
| Tradi            | add new broke           | n Mercantile Ex                                                                                                    | me' or address 'co                                                                                                    | mpany.com'                                                                                                    |                                                                                                    |                                                                                                    |                                                                                                    | Find you | <u>PM</u>                                                                                                    | EX                                                                                                    | л 04:00<br>••и*∳и                                                                                                    | 25 Jun 12:0                                                                                                    |                                                                                                    |
| es               |                         |                                                                                                    |                                                                                                    |                                                                                                    |                                                                                                    |                                                                                                    |                                                                                                    |          |                                                                                                    |                                                                                                    | od 60 NJ (<br>n 13:00                                                                                                    | 25 Jun 05:0                                                                                                    | 0.0000<br>-0.1942<br>0                                                                                                    |
| 30.040           |                         |                                                                                                    |                                                                                                    |                                                                                                    |                                                                                                    |                                                                                                    |                                                                                                    |          |                                                                                                    | _                                                                                                    |                                                                                                    | 10000                                                                                                    |                                                                                                    |
| 58.847           |                         |                                                                                                    |                                                                                                    |                                                                                                    |                                                                                                    |                                                                                                    | Nex                                                                                                    | t >      | Cance                                                                                                    | 1 I S                                                                                                    | <b>DISK: 43</b>                                                                                                    | 106 Gb,                                                                                                    | GMT+5                                                                                                    |
| 58.847<br>58.847 |                         |                                                                                                    |                                                                                                    |                                                                                                    |                                                                                                    |                                                                                                    | Nex                                                                                                    | t >      | Cance                                                                                                    | 4                                                                                                    | 949E966                                                                                                    | 106 Gb,<br>B                                                                                                    | GMT+5                                                                                                    |
|                  | 1.565<br>0.956<br>123.6 | I.Sci<br>I.Sci<br>I.Sci<br>I.Sci<br>Select a br<br>Select a br<br>Select a | List of brokers     Select a broker you are to     select a broker you are to     add new broker like 'BrokerNa     add new broker like 'BrokerNa     fradi     fradetary Mercantile Ex | Tradi     List of brokers       1234     Select a broker you are to trade through       1234     add new broker like 'Brokertiame' or address 'co       1234     Image: Paleotan Mercantile Exchange Limited       5     set | List of brokers      Sect a broker you are to trade through      Sect a broker you are to trade through      Sect a broker like 'BrokerName' or address 'company.com'      add new broker like 'BrokerName' or address 'company.com'      Add new broker like 'BrokerName' or address 'company.com'      add new broker like 'BrokerName' or address 'company.com'      add new broker like 'BrokerName' or address 'company.com'      add new broker like 'BrokerName' or address 'company.com'      add new broker like 'BrokerName' or address 'company.com'      add new broker like 'BrokerName' or address 'company.com'      add new broker like 'BrokerName' or address 'company.com'      solution      solution      solution      add new broker like 'BrokerName' or address 'company.com'      solution      solution      s | List of brokers Select a broker you are to trade through Add new broker like 'Brokertlame' or address 'company.com' add new broker like 'Brokertlame' or address 'company.com' add new broker like 'Brokertlame' or address 'company.com' Polectan Mercantile Exchange Limited | List of brokers:     Sect a broker you are to trade through     Sect a broker you are to trade through     Sect a broker like 'BrokerName' or address' company.com'     add new broker like 'BrokerName' or address' company.com'     sect a sect and the trade through Linkted |          | List of brokers Select a broker you are to trade through add new broker like 'BrokerName' or address' company.com'  add new broker like 'BrokerName' or address' company.com'  Find you Pelsotan Mercantile Exchange Linited  s | List of brokers Sect a broker you are to trade through Sect a broker you are to trade through add new broker like 'BrokerName' or address' company.com' Find your broker Registrant Mercanitic Exchange Limited Sector Sector | List of brokers       0.95       0.95       123       123       124       125       125       126       127       128       128       128       129       129       120       120       121       122       123       124       125       125       126       127       128       128       129       129       120       120       120       121       121       122       122       123       124       125       125       126       127       128       128       129       129       129       120       120       120       120       121       121       121       121       121       121       121       121       121       121       121       121 <td< td=""><td>List of brokers   995   985   add new broker like 'brokerhame' or address 'company.com'   Find your broker   Image: State of the state of the state of</td><td>Ist of brokers:     Set a broker you are to trade through       123     add new broker like 'Brokentame' or address' company.com'       Image: State of the trade through in the trade through in the trade</td></td<> | List of brokers   995   985   add new broker like 'brokerhame' or address 'company.com'   Find your broker   Image: State of the state of the state of | Ist of brokers:     Set a broker you are to trade through       123     add new broker like 'Brokentame' or address' company.com'       Image: State of the trade through in the trade through in the trade |

Step #6: After clicking Pakistan Mercantile Exchange following screen will appear. Select Open a demo account to trade virtual money and click Next.

| 🏦 PMEX MetaTrader 5 - EURUSD,H1                                          | - 0                                                                                 | ×       |
|--------------------------------------------------------------------------|-------------------------------------------------------------------------------------|---------|
| File View Insert Charts Tools Window Help                                |                                                                                     |         |
| 🔯 🕶 🛃 💊 🦺 🍥 🔉 AutoTrading 🗟 New C                                        | rder   比 📴 🗠   🤻 🧣 🔡 团 比 📭 🕂   I — 🗸 6 🖷 🛙 🕫                                        | 2       |
| Market Watch ×                                                           |                                                                                     | 8       |
| Symbol E Open an Account                                                 | ? ×                                                                                 |         |
| o EURUSD 1.108                                                           |                                                                                     | 3205    |
| o GBPUSD 1.56: Open an account<br>Trade real or virtual money and gain e | merience                                                                            | \$2850  |
| o USDCHF 0.956                                                           |                                                                                     |         |
| o USDJPY 123.6                                                           |                                                                                     | \$2495  |
| + click to add                                                           |                                                                                     |         |
| Open a demo account to trade virt                                        | ual money without risk                                                              | 0.00    |
| A demo account allows you to lear                                        | n trading on stock exchanges and test your strategies. While doing that, you do not | 00.00   |
| risk anything as you use pure virt.                                      | al money.                                                                           | 5.24    |
| Symbols Details Tradi                                                    |                                                                                     |         |
| Navigator                                                                |                                                                                     | 8       |
| PMEX MT5 Open a real account for live tradin                             |                                                                                     | 0.845   |
| - 🎊 Accounts A real account requires additional                          | proof of identity. You will need to provide copies of identification documents.     |         |
| Indicators                                                               |                                                                                     | 0.320   |
| Expert Advisors                                                          | eieten                                                                              | 0 705   |
| Scripts                                                                  | H <sub>HALLO</sub> HT                                                               | 1.735   |
| <ul> <li>Connect with an existing trade acc</li> </ul>                   | ount                                                                                | 1689    |
| Login:                                                                   | ndrara dara ra bars 190                                                             | 0000    |
| Password:                                                                |                                                                                     | 1942    |
|                                                                          | n 13:00 25 Jun 05:00                                                                |         |
| Common Equator I                                                         | ×                                                                                   |         |
| Common ravontes                                                          |                                                                                     | - + - + |
| * Time                                                                   |                                                                                     |         |
| o 2018.10.04 15:44:58.846                                                |                                                                                     |         |
| o 2018.10.04 15:44:58.847                                                | Bac Next > Cancel Disk: 43 / 106 Gb, GMT                                            | +5      |
| o 2018.10.04 15:44:58.847                                                | 949E966B                                                                            |         |
| ▲ 2018.10.04 15:44:58.916 Terminal You an                                | e using 32-bit version of the program, please switch to 64-bit for best performance |         |
| ă                                                                        |                                                                                     |         |
| Neur   Mulhen   Mulket   Alasta   Cada Pasa   Supertra   Ia              |                                                                                     | Tester  |

Step#7: After clicking Next following screen will appear. Fill your details and click Next.

| ile View Ins    | ert Charts Tools   | Window Help                                                                            |                                            |
|-----------------|--------------------|----------------------------------------------------------------------------------------|--------------------------------------------|
| ð • 🗟 • 🛐       | 🔌 🕭 🎯              | AutoTrading 🖷 New Order   🔃 🛄 🗠   🗣 🗣 🧱 🔛                                              | 比 💽 🕂 レーノ 孫 旱 🛯 🔎                          |
| rket Watch      | Open an Account    | Ý                                                                                      | 7 X                                        |
|                 | openantecount      |                                                                                        | -1.332                                     |
| GRPUSD          | Opening a demo a   | sunt<br>we trading with virtual money and learn without rick                           |                                            |
| USDCHF          | A denio account    | wa u duing wur virtual money and ream wurdur hak.                                      |                                            |
| USDJPY          |                    |                                                                                        | -1.324                                     |
| click to add    | First name:        | ika                                                                                    |                                            |
|                 | Second name:       | Jraiz                                                                                  | ·····                                      |
|                 | Email:             | ika.gulraiz@pmex.com.pk                                                                | -100,                                      |
| _               | Phone              | 92 (Pakistan) 111672672                                                                | 0:00 25 Jun 04:00 25 Jun 12:00             |
| mbols Detail    | Phone:             | 92 (Panstan)                                                                           |                                            |
| rigator         |                    |                                                                                        |                                            |
| PMEX MT5        |                    |                                                                                        | -110.                                      |
| Indicators      |                    | Use hedge in trading                                                                   |                                            |
| 👸 Expert Advi:  | Server:            | (EX-Demo 🗸                                                                             | in hith number                             |
| 📙 Scripts       | Account type:      | EX ~                                                                                   |                                            |
|                 | Deposit:           | 000000 V PKR, virtual money to be deposited to your account                            | Hartrit                                    |
|                 | Lavarana           | 100 victorial credit funds to be provided by the broker for tradit                     | 10.00                                      |
|                 | Leverage.          | 100 vii tual deur funds to be provided by the broker for a duri                        | -0.19                                      |
|                 |                    |                                                                                        | 1:00 22 Jun 13:00 25 Jun 05:00             |
| ommon Favo      |                    |                                                                                        |                                            |
|                 |                    | I agree with the terms and conditions for opening an account and the data protection p | olicy                                      |
| ime             |                    |                                                                                        |                                            |
| 2018 10 04 15:4 |                    | net Net                                                                                | xt > Cancel 1496 Mb Disk: 43 / 106 Gb GMT+ |
| 2018.10.04 15:4 | 14:58.84/ lerminal | C:\Users\azıka.gulraiz\AppData\Roaming\MetaQuotes\Terr                                 | minal\DB//F00698D0F585A0EDCDD9949E966B     |
| 2010 10 04 15   | 14-58 016 Terminal | You are using 32-bit version of the program please switch t                            | o 64-bit for hest performance              |

4

| 🏦 PMEX MetaTrade  | r 5 - EURUSD,H1                |                                    |                      |                         |                       | - 0 ×                                         |
|-------------------|--------------------------------|------------------------------------|----------------------|-------------------------|-----------------------|-----------------------------------------------|
| File View Ins     | ert Charts Tools Window        | ı Help                             |                      |                         |                       |                                               |
| 🖾 • 🗟 • 🛐         | ] 💊 占 🛞 🛣 AutoTra              | ading 🔄 New Order 🛛 🏦              | 100 🗠 🔍              | ९ 🚟 🖂 🛙                 | <u>+</u> +- 1         | - / 孫 👎 🛯 👂 🔗                                 |
| Market Watch      | ×                              |                                    |                      | Ŷ                       |                       |                                               |
| Symbol            | Open an Account                |                                    |                      |                         | ? X                   |                                               |
| o EURUSD          | Peristration                   |                                    |                      |                         |                       | -1.33205                                      |
| o GBPUSD          | Wait a little, please          |                                    |                      |                         |                       |                                               |
| o USDCHF          | 5 C P                          |                                    |                      |                         |                       | flasses 1                                     |
| o USDJPY          |                                |                                    |                      |                         |                       |                                               |
| + click to add    | Name: azika gulraiz            |                                    |                      |                         |                       | Total Parts                                   |
|                   | Server: PMEX-Demo              |                                    |                      |                         |                       |                                               |
|                   | Account type: PMEX (1:100)     |                                    |                      |                         |                       | -100.00                                       |
| Symbols Detail    | Deposit: 1000000 PKR           |                                    |                      |                         |                       | 0:00 25 Jun 04:00 25 Jun 12:00                |
| Navigator         | Status: New account            | opened                             |                      |                         |                       |                                               |
| PMEX MT5          |                                |                                    |                      |                         |                       | -110 845                                      |
| - 🥂 Accounts      |                                |                                    |                      |                         |                       | 1000                                          |
| Indicators        | Login: 912433                  |                                    |                      |                         |                       |                                               |
| 🗄 🦉 Expert Advi   | Password: tvwidou0             |                                    |                      |                         |                       | ing an in marking                             |
| H- Scripts        | Investor: 4twgbjzf             | (read only password)               |                      |                         |                       | 4444444444                                    |
|                   | Copy the regi                  | stration information to clipboard  |                      |                         |                       | 0.1689                                        |
|                   | -ii-ii-                        |                                    |                      |                         | <b>MARKAN</b>         | 0000.0 - 711111111111111111111111111111111111 |
|                   | Please keen vour username a    | nd nasswords in a safe place       | In                   | stall the application   |                       | -0.1942                                       |
|                   | ricase neep your asemanie a    |                                    | 11                   | from Google Play        |                       | 1:00 22 Jun 13:00 25 Jun 05:00                |
| Common Favo       | Please use the QR code to au   | thorize in the mobile application. |                      |                         |                       | ( )                                           |
| ×                 |                                |                                    |                      |                         |                       |                                               |
| 11me              |                                |                                    |                      | 、                       |                       | -                                             |
| 0 2018.10.04 15:4 |                                |                                    | -                    | Finis                   | h Cancel              |                                               |
| 0 2018.10.04 15:4 |                                |                                    |                      |                         |                       | 9490 WID, DISK: 43 / 100 GD, GM1+5            |
| A 2018 10.04 15:4 | HISO.047 Terminal              | C:\Users\azika.gulrai              | 2\AppData\koamin     | g\ivietaQuotes\Termin   | A hit for both or for | JAVEDCDD9949E900B                             |
| a 2010.10.04 15:4 | HIJOIDIO TEIMINAI              | rou are using 32-bit v             | version or the progr | and, please switch to t | our on pest perform   | ance                                          |
| 9 2018.10.04 15:4 | HISA NEWALK                    | new demo account                   | 912455 opened on     | PIVIEA-Denilo           |                       |                                               |
| News   Mailbo     | x   Market   Alerts   Code Bas | e Experts Journal                  |                      |                         |                       | Strategy Tester                               |

Step#8: After clicking Next following screen will appear. Note down the login password detail. Click Finish.

**Step#9:** After clicking **Finish** following screen will appear. Click on any of the contracts you wish to trade. For example you select **ICOTTON-DE18** to trade in.

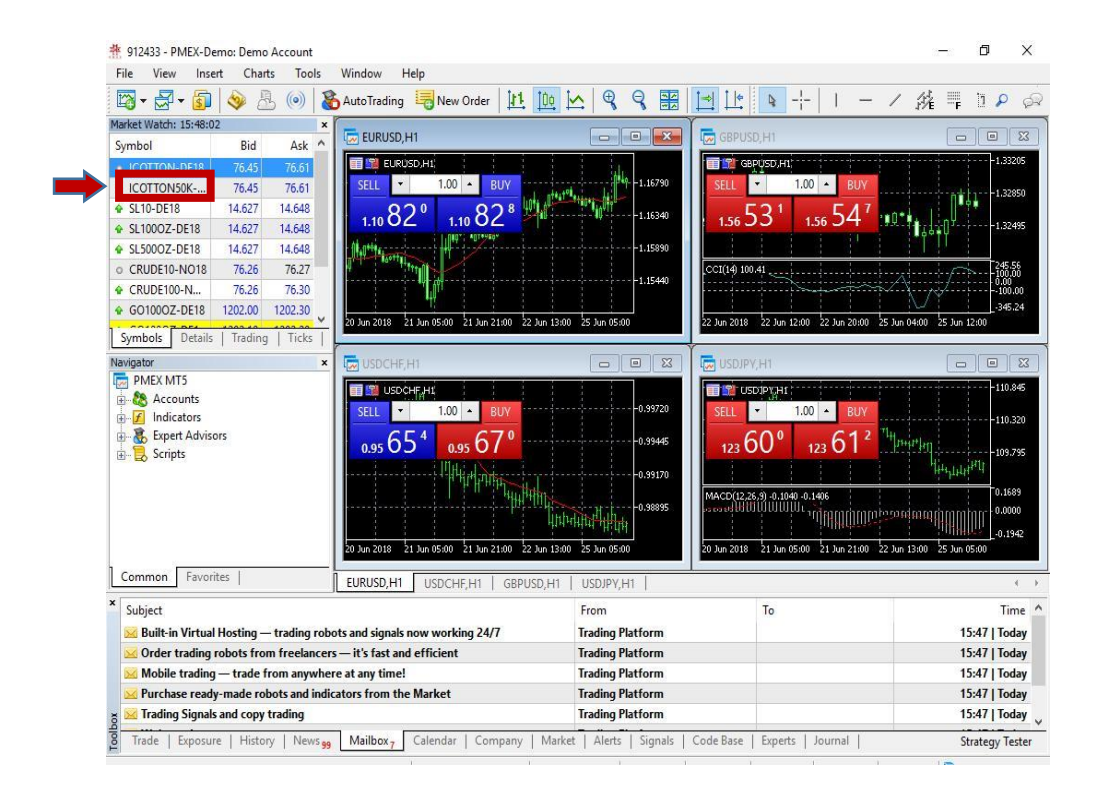

**Step #18** After selecting **ICOTTON-DE18** following screen will appear. To execute a Sell trade, click "Sell". For a Buy trade click "Buy".

| 👫 912433 - PMEX-Den    | no: Demo A   | ccount     | 115 1              |           |             |           |              |         |            |            |        |             |               |     |     |        | ٥      | ×      |
|------------------------|--------------|------------|--------------------|-----------|-------------|-----------|--------------|---------|------------|------------|--------|-------------|---------------|-----|-----|--------|--------|--------|
| File View Insert       | So A         | (0)        | Window<br>AutoTrac | ing 📮     | New Ord     | er   []1] | 100 1~       | Ð       | 9          |            | 10     | Q -!-       | 1             |     | / / | 4 4    | 12     | p G    |
| Market Watch: 15:48:22 |              | ,          | •                  | -         |             | 1         |              | -       | •          |            |        |             | 1 0.897       |     | 4.  |        |        | -      |
| Symbol                 | Bid          | Ask ^      | EURI               | ISD, H1   |             |           |              |         |            |            | GBPUSD | ,H1         |               |     |     | 0      |        | 8      |
| o ICOTTON-DE18         | 76.45        | 76.61      | <b>11</b>          | URÜSD,H   | 1           | 1 1       | . 1 1        | 1       | 10         |            | GBP    | ISD,H1      |               |     |     |        |        | .33205 |
| o ICOTTON50K           | 76.45        | 76.61      | SELL               | •         | 1.00 🔺      | BUY       | 1            | f       | Ŷ−−1.16790 | SE         | ELL    | 1.00        | -             | BUY |     |        |        | .32850 |
| 🛊 SL10-DE18            | 14 627       | 14 649     |                    | 000       |             | 200       | nti di setto | 1.019   |            |            |        | <b>A</b> 1  | -             | 4.7 | 1   |        |        |        |
| SL1000Z-DE18           | Order        |            |                    |           |             |           |              |         |            |            |        |             | 2 <u>-112</u> |     | ×   | ÷0°    |        | .32495 |
|                        |              | 0540       |                    |           |             | -         | Sum          | aboli [ | COTTON D   | E19 ICOTT  | TON    |             |               |     |     |        |        |        |
| CRUDE10-NO18           | ICOTION-     | DE19       |                    |           |             |           | Syn          |         | COTTONED   | C10, 10011 | TC/N   |             |               |     | ×   |        | h      | 45.56  |
| CRUDE100-N             |              |            |                    |           |             |           | т            | ype: E  | xchange Ex | ecution    |        |             |               |     | ~   | ÷      |        | 100.00 |
| GO1000Z-DE18           |              |            |                    |           |             |           |              |         |            |            |        |             |               |     |     | 25 Jun | 12:00  | 345.24 |
| Symbols Details        |              |            |                    |           |             |           | Volu         | ıme:    |            | 1.0        | 00 🗘   |             |               |     |     |        |        | 2      |
| Vavigator              |              |            |                    |           |             |           | Ston I       | oss:    | 0.1        | 00         |        | Take Profit |               | 0.0 |     |        |        | 83     |
| PMEX MT5               |              |            |                    |           |             |           | Diop i       | .033.   | 0.         | ••         |        | Tune Tronc  |               | 0.0 |     |        |        | 10.845 |
| 🗄 🎊 Accounts           |              |            |                    |           |             |           | Fill po      | olicy:  | leturn     |            |        |             |               |     | ~   |        |        |        |
| Indicators             |              |            |                    |           |             |           | Comm         | ent:    |            |            |        |             |               |     |     |        |        | 10.320 |
| Expert Adviso          |              |            |                    |           |             |           |              |         |            |            |        |             |               |     |     |        |        | 09.795 |
| E Scubes               |              |            |                    |           |             |           |              |         | 76         | 45         | 176    | 61          |               |     |     | 444    | HI     |        |
|                        |              |            |                    |           |             |           |              |         | /0         | . 15 /     | 70     | .01         |               |     |     |        | -      | .1689  |
|                        |              |            |                    |           |             |           |              |         |            |            |        |             |               |     |     | hmm    | mm     | .0000  |
|                        |              |            |                    |           |             |           |              | S       | ell .      |            | 4      | 1           | Buy           |     |     | 1111   | Щ.     | 0.1942 |
|                        |              |            |                    |           |             |           |              |         | se         |            | N-DF18 |             |               |     |     | 25 Jun | 05:00  |        |
| Common Favorit         |              |            |                    |           | Waiting for | update    |              |         |            |            |        | · · · · ·   |               |     |     |        |        |        |
| < Subject              |              |            |                    |           |             |           | Fi           | om      |            |            | -      | То          |               |     | -   |        |        | Time 🦯 |
| 🔀 Built-in Virtual H   | losting — ti | rading ro  | bots and sig       | als now   | working 2   | 24/7      | Tr           | ading I | Platform   |            |        |             |               |     |     | 1      | 5:47   | Today  |
| 🖂 Order trading ro     | bots from    | freelance  | ers — it's fas     | t and eff | icient      |           | Tr           | ading   | latform    |            |        |             |               |     |     | 1      | 5:47   | Today  |
| Mobile trading -       | - trade from | m anywh    | ere at any ti      | me!       |             |           | Tr           | ading I | latform    |            |        |             |               |     |     | 1      | 5:47   | Today  |
| Purchase ready-        | made robot   | ts and inc | licators from      | the Ma    | rket        |           | Tr           | ading I | Platform   |            |        |             |               |     |     | 1      | 5:47   | Today  |
| a 🔀 Trading Signals a  | and copy tra | ding       |                    |           |             |           | Tr           | ading I | Platform   |            |        |             |               |     |     | 1      | 5:47   | Today  |
| Trade   Evposure       | History      | News       | Mailbo             | - Cal     | endar   (   | ompany    | Market       | Alerts  | Signals    | Code       | Base   | Experts     | lournal       | 11  |     |        | tratem | Terter |

## How to Open a Demo Trading Account on Mobile

**Step # 1**: Go to Google Play Store and search MT5 and download MetaTrader 5.

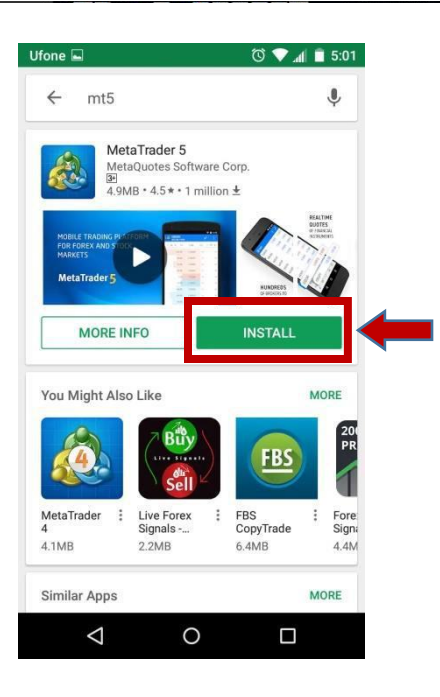

**Step # 3:** After clicking **Quotes** following screen will appear. Click **Manage account**.

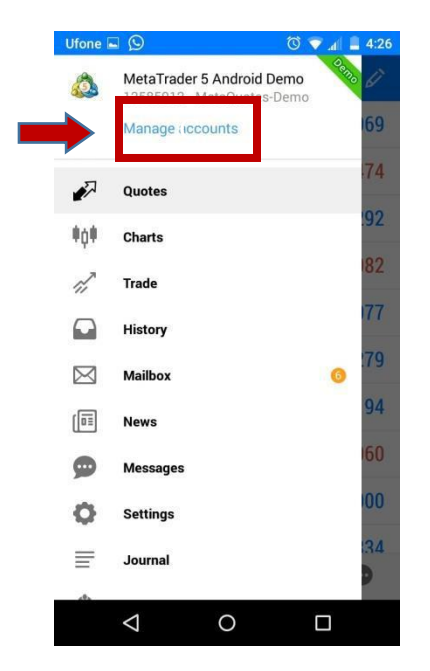

**Step #2:** After installation, run the application by tapping the icon on the screen. The following screen will appear. Click on the **Quotes**.

|   | Ufone 🖬            | Ō           | 3:24 🖬 🔽 🛇 |
|---|--------------------|-------------|------------|
|   | ≡ Quotes           |             | + 🖉        |
| ŕ | EURUSD             | 1.15189     | 1.15197    |
|   | GBPUSD             | 1.29596     | 1.29611    |
|   | USDCHF             | 0.98369     | 0.98384    |
|   | USDJPY             | 113.736     | 113.746    |
|   | USDCNH             | 6.88675     | 6.88830    |
|   | USDRUB             | 65.46934    | 65.47565   |
|   | AUDUSD             | 0.71740     | 0.71758    |
|   | NZDUSD             | 0.65796     | 0.65830    |
|   | USDCAD             | 1.28284     | 1.28305    |
|   | USDSEK             | 9 01796     | 9 01991    |
|   | #0#                | <i>fi</i> • |            |
|   | $\bigtriangledown$ | 0           |            |

**Step # 4:** After clicking **Manage account** following screen will appear. Click on the + sign.

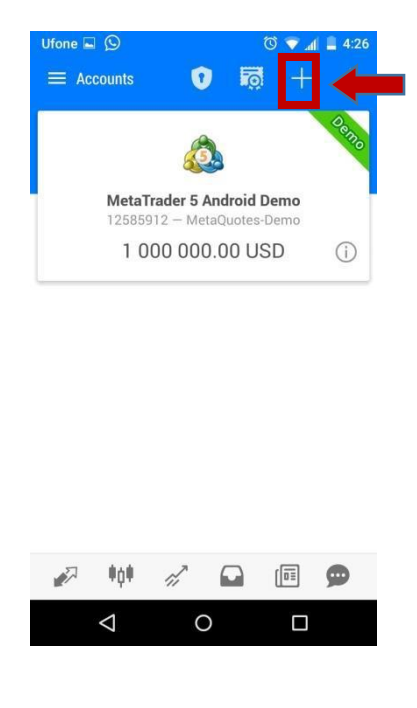

Step # 5: After clicking + sign following screen will appear. Search Pakistan Mercantile
 V Exchange and click.

**Step #6:**After clicking **Pakistan Mercantile Exchange** following screen will appear. Click **Open a demo account.** 

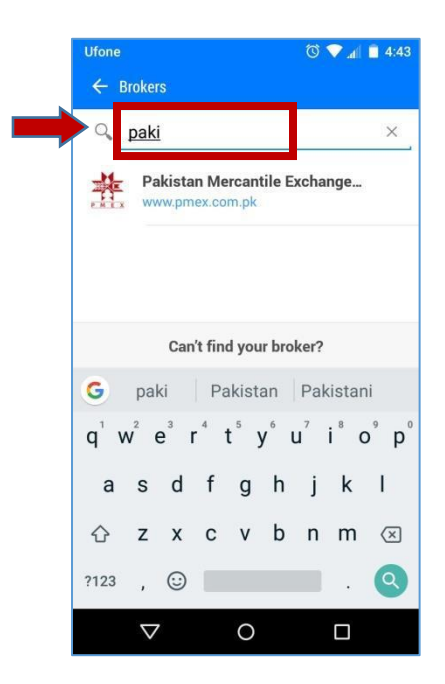

**Step #7:** After clicking **Open a demo account** following screen will appear. Fill your detail and click **Accept** and **Register.** 

| ← Open a demo    | account                                    |
|------------------|--------------------------------------------|
| Second name      | butt                                       |
| Phone            | 03432665343                                |
| E-Mail           | yasirbutt01993@gmail.com                   |
| ACCOUNT INFORMAT | ION                                        |
| Server           | PMEX-Demo \vee                             |
| Account type     | PMEX $ \smallsetminus $                    |
| everage          | 1:100 ~                                    |
| eposit           | 1000000 PKR $\scriptstyle{\smallsetminus}$ |
| GREEMENTS        |                                            |
| Accept           |                                            |
|                  | Register                                   |
| $\triangleleft$  | 0                                          |

| Ufone ⊑<br>← Pal | i 😡<br>kistan Mercanti                         | le Exchange               | 🔞 💎 📶 🛢 4:2<br>: Limited |
|------------------|------------------------------------------------|---------------------------|--------------------------|
| <i></i>          | Open a real a<br>For live trading,<br>required | account<br>additional ide | entification is          |
| P                | Open a demo<br>To learn trading                | account<br>and to test y  | our strategies >         |
|                  | Login to an                                    | existing ad               | count                    |
| Login            |                                                |                           |                          |
| Passwo           | ord                                            |                           |                          |
| Server           |                                                | 1                         | PMEX-Live 🗸              |
| 🗹 Sav            | ve password                                    |                           |                          |
|                  |                                                | LOGIN                     |                          |
|                  |                                                |                           | -                        |
|                  |                                                |                           |                          |
|                  | 1                                              | 0                         |                          |

**Step #8:** After clicking **Register** following screen will appear. Note down the login password detail. Click **Done.** 

| 😑 Open a demo ad        | count                 | C             |
|-------------------------|-----------------------|---------------|
| PMEX-Den<br>Pakistan Me | no<br>ircantile Excha | inge Limited  |
| Name                    |                       | yasi          |
| Second name             |                       | but           |
| Account type            | demo\pme              | exdemo (1:100 |
| Deposit                 |                       | 100000        |
| NEW ACCOUN              | SUCCESSFULL           | Y CREATED     |
| Login                   |                       | 912416        |
| Password                |                       | msh7qdra      |
| Investor                |                       | 8jmealf:      |
|                         | Done                  |               |
|                         | $\circ$               |               |

**Step# 9:** After clicking **Done** following screen will appear. Click on any of the contracts you wish to trade. For example you select **ICOTTON-DE18** to trade in.

|  | Ufone 🖬 🖸         |             | 5:05 🗬 📶 |
|--|-------------------|-------------|----------|
|  | ≡ Quotes          |             | + 🖉      |
|  | ICOTTON-DE18      | 75.81       | 75.90    |
|  | ICOTTON50K-DE18   | 75.74       | 75.90    |
|  | SL10-DE18         | 14.607      | 14.628   |
|  | SL1000Z-DE18      | 14.607      | 14.628   |
|  | SL5000Z-DE18      | 14.607      | 14.628   |
|  | CRUDE10-N018      | 75.31       | 75.35    |
|  | CRUDE100-NO18     | 75.31       | 75.35    |
|  | G01000Z-DE18 1    | 196.50      | 1 196.80 |
|  | G01000Z-DE18ID 1  | 196.60      | 1 196.70 |
|  | GO1007-DF18 1     | 196 50<br>🖸 | 1 196 80 |
|  | $\triangleleft$ ( | С           |          |

**Step #11:** After clicking **New Order** following screen will appear. Click on **Exchange Execution.** 

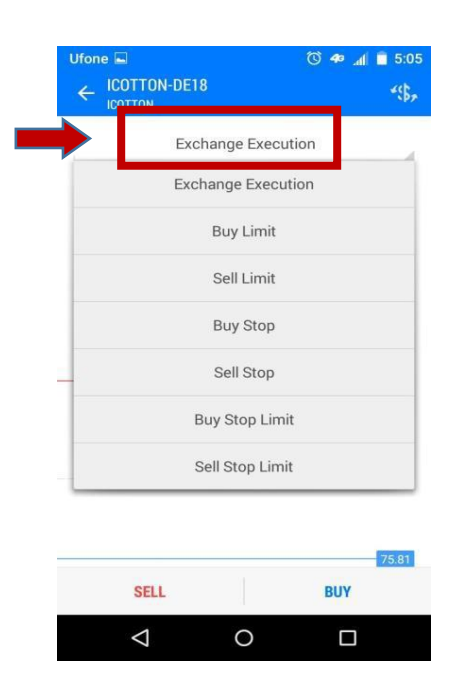

**Step #10:** After clicking **ICOTTON-DE18** following screen will appear. Click on **New order**.

|          | Ufone              | Ufone 🕓 🗸 🖬 🖬 3:24 |         |
|----------|--------------------|--------------------|---------|
| <b>→</b> | ≡ Quotes           |                    | + 🖉     |
|          | EURUSD             | 1.15185            | 1.15194 |
|          | GBPUSD             | 1.29601            | 1.29616 |
|          | USDCHF             | 0.98369            | 0.98385 |
|          | USDRUB             |                    |         |
|          | New Order          |                    |         |
|          | Chart              |                    |         |
|          | Properties         |                    |         |
|          | Depth Of Market    |                    |         |
|          | Market Statistics  |                    |         |
|          | Advanced view mod  | e                  |         |
|          |                    |                    |         |
|          | $\bigtriangledown$ | 0                  |         |

**Step#12:** To execute a Sell trade, click "**Sell**". For a Buy trade click "**Buy**".

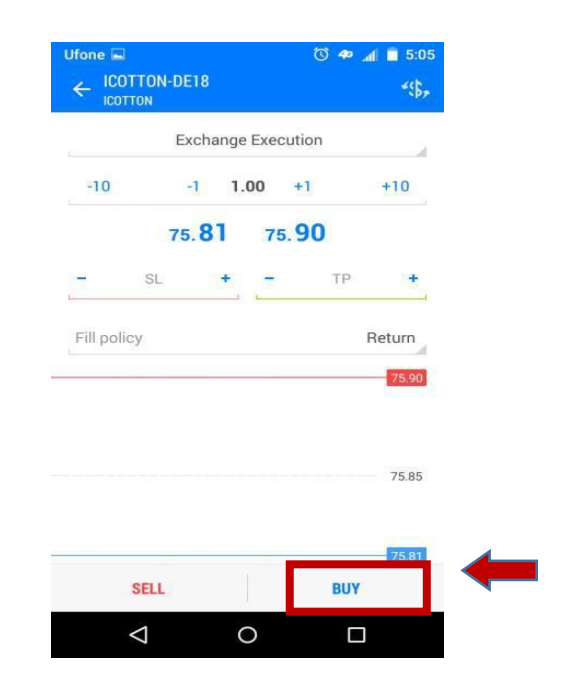